## SEZIONE MATERIALE DIDATTICO – ALUNNI

L'alunno accede al quaderno elettronico con le sue credenziali. (Si precisa che la distinzione tra registro elettronico e quaderno elettronico dello studente è solo per le famiglie) e seleziona la sezione materiale didattico
Registro elettronico famiglie e st. X Quaderno Elettronico x (+)

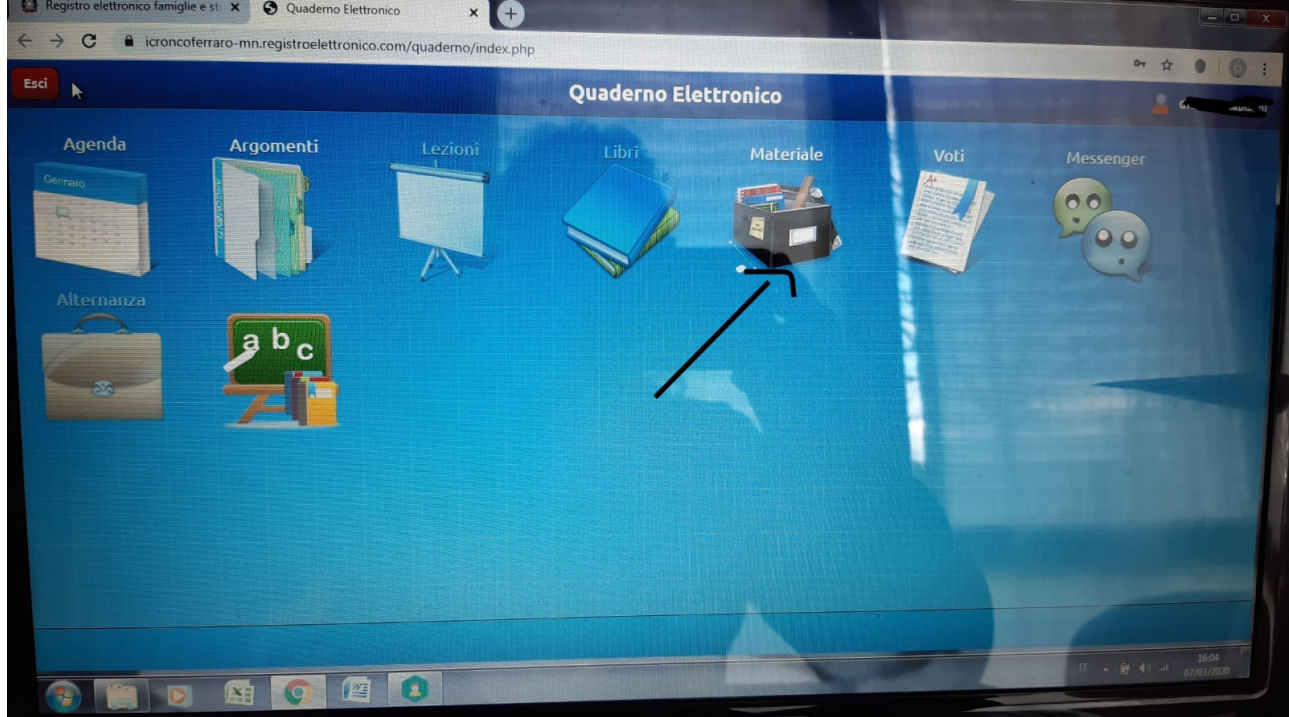

2. L'alunno accede alla sezione, sulla destra trova l'elenco con tutte le discipline

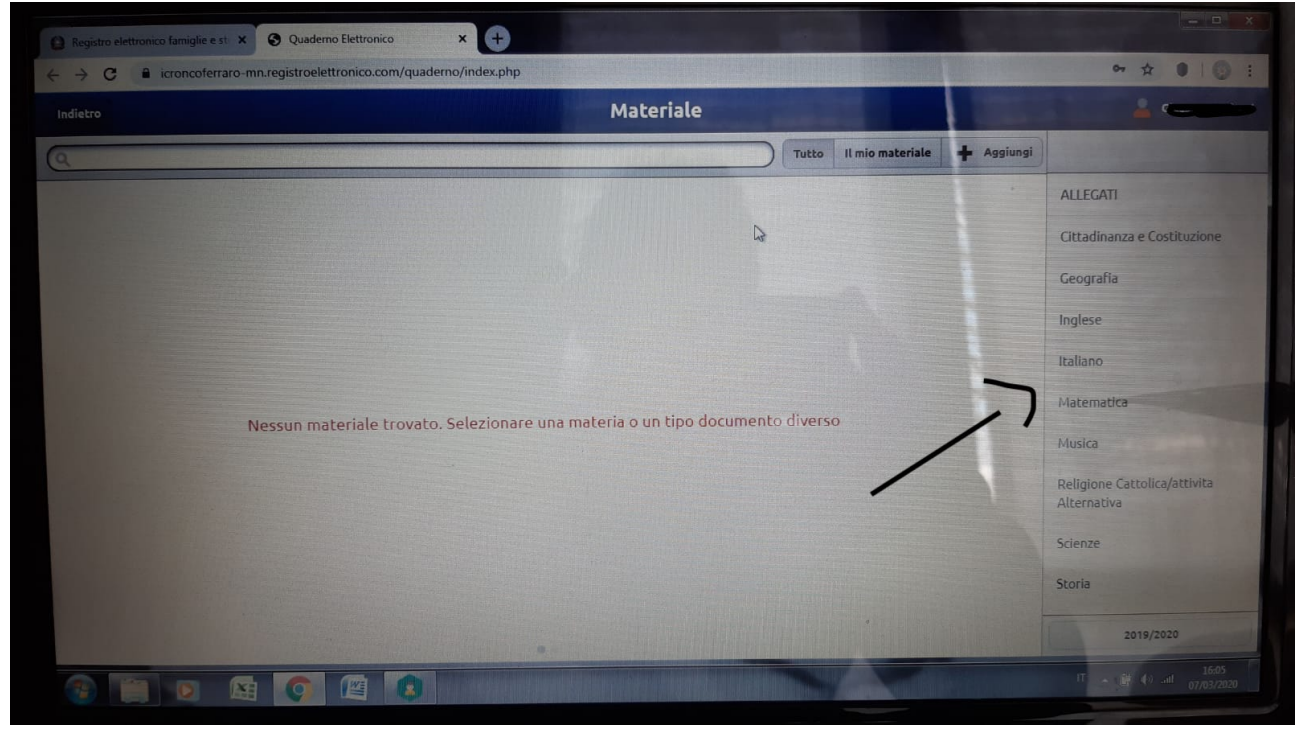

Nella barra in alto cliccando sul pulsante il mio materiale, per lo studente è possibile vedere tutto ciò che ha consegnato mediante questa funzione.

| Registro elettronico famigli | e est X 💿 Quademo Elettronico X 🕂                                              | - <b>D</b> ×                                                                                                    |
|------------------------------|--------------------------------------------------------------------------------|----------------------------------------------------------------------------------------------------|
| C a icronco                  | erraro-mn.registroelettronico.com/quaderno/index.php                           | 아 ☆ ●   ③ :                                                                                                    |
|                              | Materiale                                                                      | a man                                                                                                    |
| Q                            | Tutto II mio materiale +                                                       | Aggiungi                                                                                                    |
|                              | $\gamma$                                                                       | ALLEGATI                                                                                                    |
|                              |                                                                                | Cittadinanza e Costituzione                                                                                                    |
|                              |                                                                                | Geografia                                                                                                    |
|                              |                                                                                | Inglese                                                                                                    |
|                              |                                                                                | Italiano                                                                                                    |
|                              | Nacuna protociale transfe. Selezionare una materia o un tipo documento diverso | Matematica                                                                                                    |
|                              | Nessui inateriale trovato, selezionare una noteria o un opo docanterio arterao | Musica                                                                                                    |
|                              |                                                                                | Religione Cattolica/attivita<br>Alternativa                                                                                                    |
|                              |                                                                                | Scienze                                                                                                    |
|                              |                                                                                | Storia                                                                                                    |
|                              |                                                                                | 2019/2020                                                                                                    |
|                              |                                                                                | اللہ میں 16:05 (IT من 16:05 میں 11 میں 11 میں |
|                              |                                                                                |                                                                                                    |

3. Selezionando la disciplina è possibile visionare il materiale che è stato caricato dal docente.

| C Incroncoferraro-mn.registroelettronico.com/quaderno/index.php                 |                                   |                                             |
|---------------------------------------------------------------------------------|-----------------------------------|---------------------------------------------|
| Indietro                                                                        | Materiale                         |                                             |
| Q                                                                               | Tutto Il mio materiale 🕂 Aggiungi |                                             |
| Venerdi, 6 Mar 2020<br>HOMEWORK CLASSI 2 A-B-C SETTIMANA DAL 9 AL 14 MARZO .pdf |                                   | ALLEGATI                                    |
| 37 Kb<br>Citriniti Serena Rita                                                  | (                                 | Cittadinanza e Costituzione                 |
| Venerdi, 6 Mar 2020                                                             |                                   | Geografia                                   |
| PAST SIMPLE TO BE 2.mp4                                                         | $\rightarrow$                     |                                             |
| Citriniti Serena Rita                                                           |                                   | Italiano                                    |
| Venerdi, 6 Mar 2020<br>PAST SIMPLE TO BE 1.mp4                                  |                                   | Matematica                                  |
| Citriniti Serena Rita                                                           |                                   | Musica                                      |
| Lunedi, 2 Mar 2020<br>present_simple_present_continuous.mp4                     |                                   | Religione Cattolica/attivita<br>Alternativa |
| Citriniti Serena Rita                                                           |                                   | Scienze                                     |
| Lunedi, 2 Mar 2020<br>HOMEWORK A DISTANZA PER LE SECONDE.pdf                    |                                   | Storia                                      |
| 42.2 Kb<br>Citriniti Serena Rita                                                |                                   | 2019/2020                                   |
|                                                                                 |                                   |                                             |
|                                                                                 |                                   |                                             |

4. L'alunno per caricare del materiale deve selezionare prima la disciplina, poi il tasto in altro a destra + AGGIUNGI, SCEGLI FILE dal supporto su cui si trova il file che si desidera inviare al docente (computer, pen drive, drive)

|               | Materiale   |                                         |
|---------------|-------------|-----------------------------------------|
| 9             | Tutto       | Il mio materiale + Agrijungi            |
| (manufacture) |             | ALLEGATI                                |
| Nome file     |             | Cittadinanza e Costitu                  |
|               |             | Geografia                               |
| Dimensione    |             | Inglese                                 |
|               |             | Italiano                                |
|               | CARICA FILE | Matematica                              |
|               |             | Musica                                  |
|               |             | Religione Cattolica/atti<br>Alternativa |
|               |             | Scienze                                 |
|               |             | Storia                                  |

5. Scegliere il file cliccando APRI, esso viene inserito nella riga NOME FILE. Premere CARICA FILE per la consegna.

| icroncoferraro-mn.registroelettronico.com/quaderno/index.php | or \$ 0                                     |
|--------------------------------------------------------------|---------------------------------------------|
| Materiale                                                    | and the second second                       |
| Tutto Il mio material                                        | le 🕂 Aggiungi                               |
| Scegli il file                                               | Arte e Immagine                             |
| NAUSICAA dage                                                | Geografia                                   |
| NAOSICAA.docx                                                | Inglese                                     |
| 1e 61.4 KD                                                   | Italiano                                    |
|                                                              | Matematica                                  |
|                                                              | Materia Alternativa alla<br>Religione       |
|                                                              | Musica                                      |
|                                                              | Religione Cattolica/attivita<br>Alternativa |
|                                                              | Scienze                                     |
|                                                              | Scienze Motorie e Sportive                  |
| MLRACCONTO-se_pot                                            | Mostra tutto >                              |
|                                                              |                                             |

6. Da questo momento il file caricato è visibile solo ed esclusivamente dal docente.